## LAMPIRAN CARA MENJALANKAN PROGRAM

- 1. Siapkan folder program dan masukan ke dalam direktori C:\laragon\www\tafix\surya catering master atau bisa di sesuaikan sendiri.
- 2. Import database suryacatering ke dalam localhost/phpmyadmin.
- 3. Untuk menjalankan program pada server lokal kita menggunakan laragon dengan PHP versi 8.0.22, untuk menyalakan server lokal klik tombol start pada laragon.

| Caragon Full 5.0.0 210523 php-8.0.22-nts-Win32-vs16-x64 [NTS] 192.168.24.155                                          |          |    | $\times$ |
|----------------------------------------------------------------------------------------------------|----------|----|----------|
| Menu<br>© Leo K                                                                                                    | <u>h</u> | ?  | \$       |
|                                                                                                    |          |    |          |
|                                                                                                    |          |    |          |
| If there is no struggle, there is no progress.   Start All Image: Web Image: Database Image: Terminal Image: Database | Ro       | ot |          |

4. Apabila berhasil, tampilan laragon akan menjadi seperti berikut:

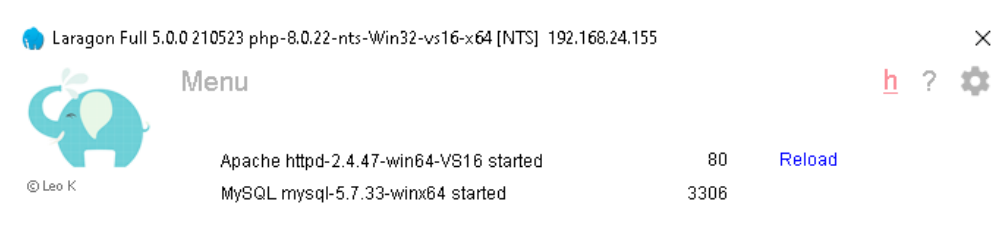

| 🔲 Stop | 🔇 Web | 🧾 Database | 🔚 Terminal | 🔚 Root |
|--------|-------|------------|------------|--------|
|        |       |            |            |        |

5. Setelah Laragon sudah berjalan klik tombol terminal pada laragon dan pastikan direktori tertuju ke folder C:\laragon\www\nama folder maka akan keluar terminal seperti berikut:

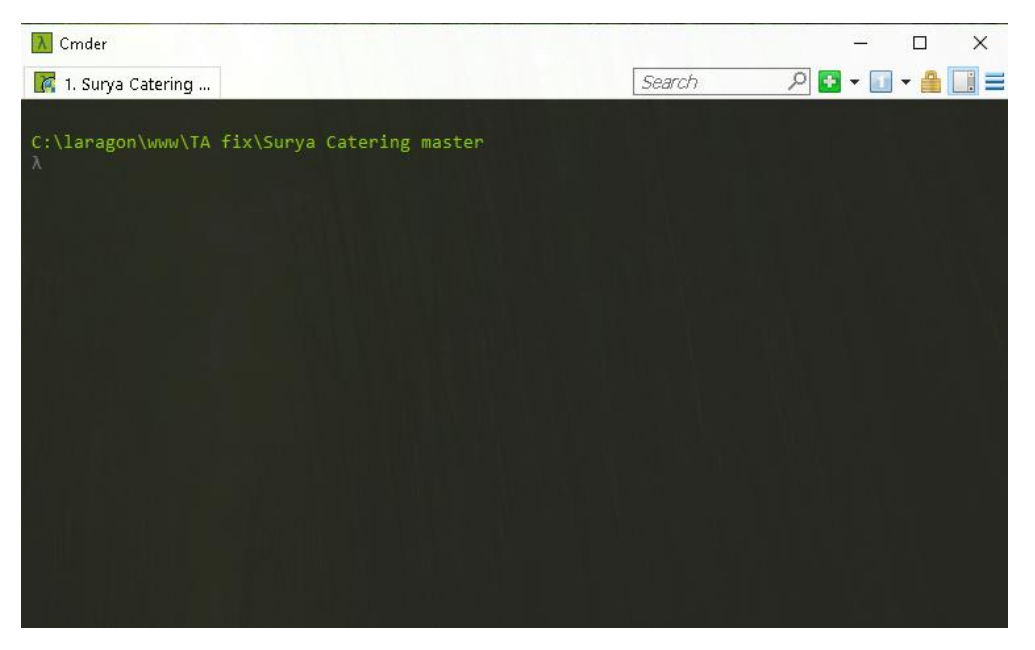

6. Jika sudah ketikkan php artisan serve untuk menjalankan program di server lokal

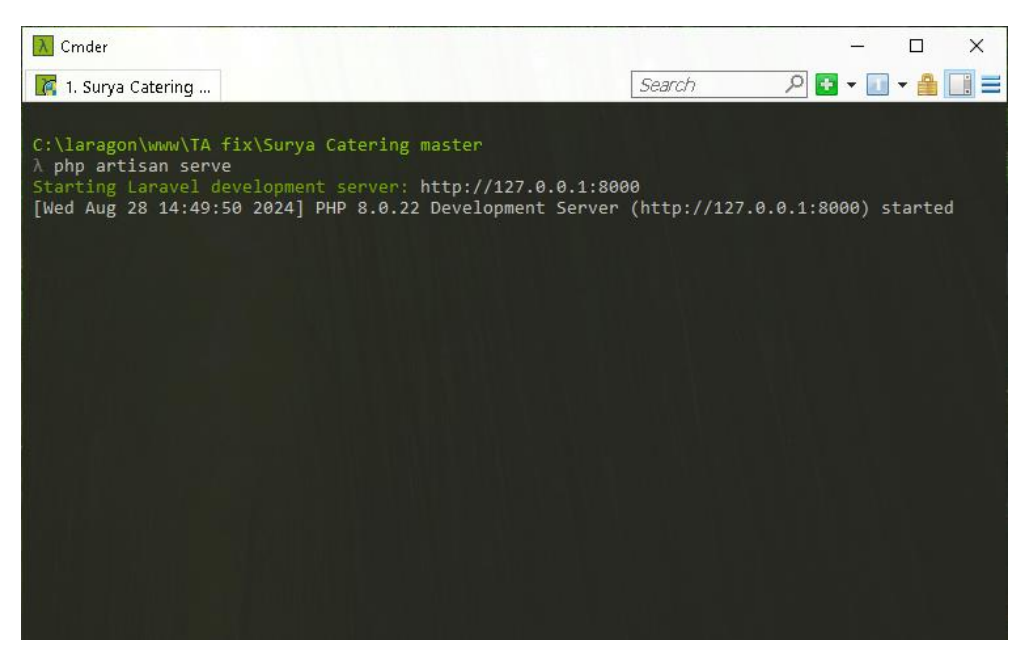

7. Apabila sudah muncul starting laravel dev server seperti gambar diatas berarti aplikasi sudah bisa kita akses menggunakan browser dengan mengetikkan localhost:8000 pada url browser

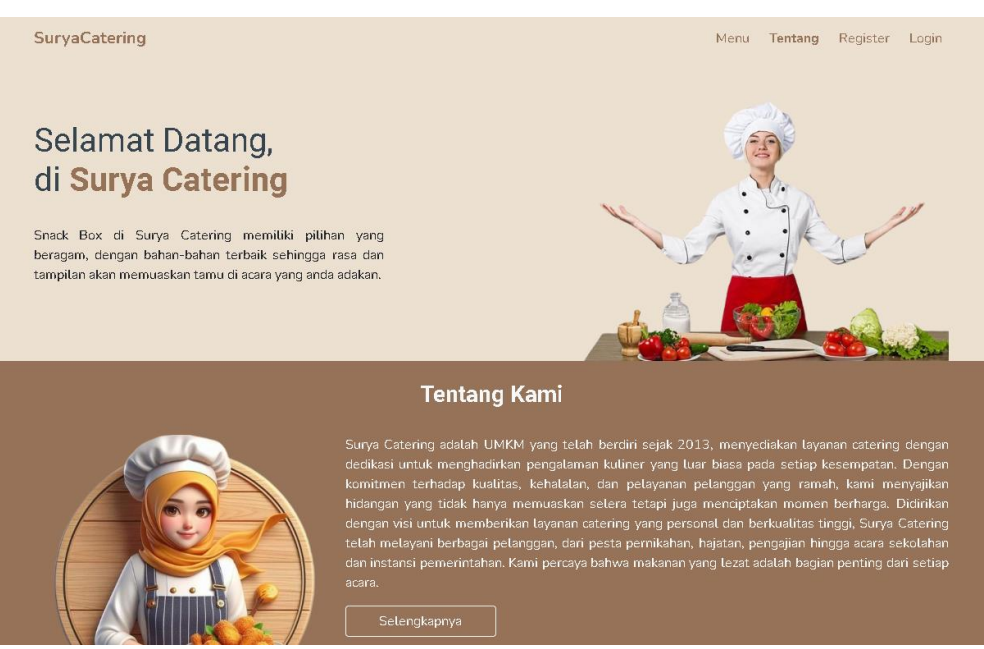

8. Setelah mengakses localhost:8000, pengguna dapat melakukan login atau registrasi untuk konsumen baru.

Login admin Email : <u>admin@gmail.com</u> Username : admin Password :admin123 Login kasir Email : <u>kasir@gmail.com</u> Username : kasir Password : dinda123

- 9. **Konsumen** melakukan pemesanan dengan cara lihat detail produk, pilih jumlah yang akan dibeli, klik masukan keranjang, buka keranjang belanja checkout pesanan, akan dialihkan ke form detail pesanan isi sesuai petunjuk, kemudian lakukan pembayaran dan klik proses checkout, check kode transaksi di profil untuk mengambil pesanan.
- 10. **Kasir** pada panel kasir klik menu pesanan akan menampilkan data pesanan yang masuk, kemudian konfirmasi pesanan konsumen dan pada menu konfirmasi pembayaran, masukkan kode transaksi dari konsumen dan cek apakah sudah melakukan pembayaran kemudian klik terima apabila sudah akan muncul cetak nota.
- 11. **Admin** pada panel kasir terdapat menu dashboard, kelola produk, kelola user, data transaksi, dan laporan penjualan